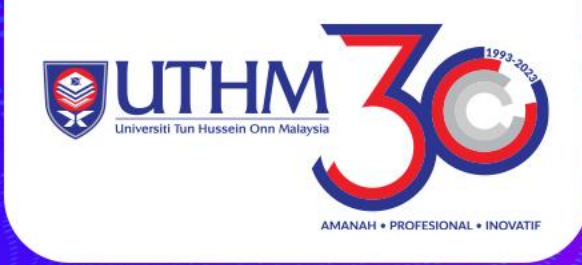

# PENDAFTARAN RESEARCHER ID MELALUI PUBLONS – WEB OF SCIENCE (WOS)

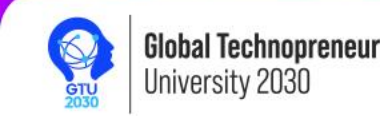

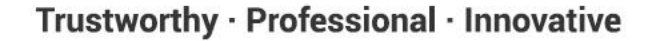

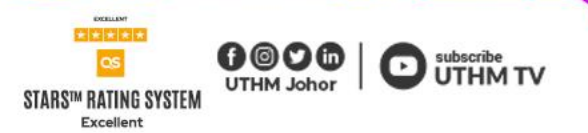

### Taip https://publons.com

#### Web of Science

#### Welcome!

Sign in to continue with Web of Science

Sign in

Email address

nhazwani@uthm.edu.my

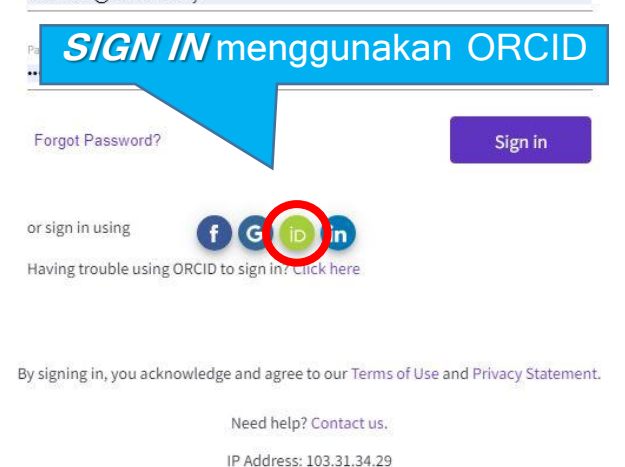

Register

### Register to personalize your Web of Science experience

With your institution's access, you can register for an account to unlock more Web of Science features:

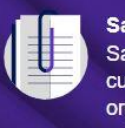

Save work Save your searches or create customized marked lists to organize your research.

Find new content faster View recommended content in your search results and directly on your personalized homepage. Connect to more products Export to your EndNote library with one click and stay signed in across Clarivate products.

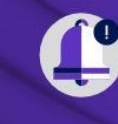

Stay up to date Receive alerts for new search results, citing articles, and journal content in your research area.

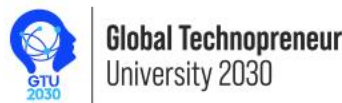

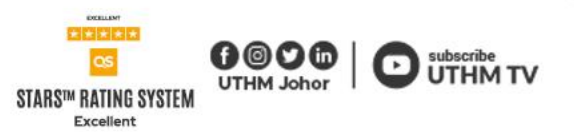

J

| 14 12 10 10 10 10 10 10 10 10 10 10 10 10 10 | ait ORCID iD                                        |      |
|----------------------------------------------|-----------------------------------------------------|------|
| hhazwani@                                    | uthm.edu.my                                         |      |
| example@em                                   | sil.com or 0000-0001-2345-6789                      | Leng |
| - Password                                   |                                                     | d    |
|                                              | SIGN IN                                             |      |
| Forgot your                                  | password or ORCID ID?                               |      |
| Don' <mark>t h</mark> ave a                  | n ORCID iD yet? <b>Register now</b>                 |      |
|                                              | or                                                  |      |
|                                              |                                                     |      |
| <u>ع</u>                                     | Access through your institution                     |      |
| 血<br>G                                       | Access through your institution Sign in with Google |      |

Lengkapkan ruangan ini dan klik **SIGN IN** 

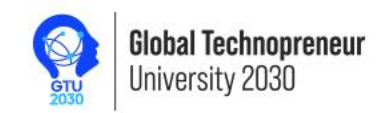

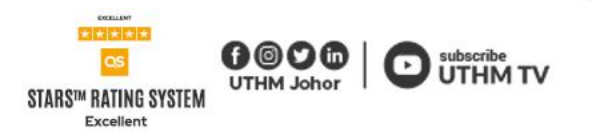

| Clarivate                  |            |                                                                                                    | English ~ III Products                         |
|----------------------------|------------|----------------------------------------------------------------------------------------------------|------------------------------------------------|
| Web of Science             | Search     |                                                                                                    |                                                |
| My Web of Science          | K          |                                                                                                    | My Profile<br>Profile Settings Klik My Profile |
| Marked List                |            | DOCUMENTS RESEARCHER                                                                                                    | S Settings Settings Settings                   |
| • View your search history |            | Search in: All Databases Y Collections: All Y                                                                                                    | End session and log out                        |
| Profile                    | ^          |                                                                                                    |                                                |
| My researcher profile      | 🖍 EDIT     | DOCUMENTS CITED REFERENCES                                                                                                    |                                                |
| My records                 | ^          | Topic <ul> <li>Example: oil spill* mediterranean</li> </ul> <ul> <li>Example: oil spill* mediterranean</li> </ul> <ul> <li>Example: oil spill* mediterranean</li> </ul> <ul> <li>Example: oil spill* mediterranean</li> </ul> <ul> <li>Example: oil spill* mediterranean</li> </ul> |                                                |
| Publications               | + ADD      |                                                                                                    |                                                |
| Peer reviews               | + ADD      | + Add row + Add date range Advanced Search                                                                                                    | × Clear Search                                 |
| Editor records             | + ADD      |                                                                                                    |                                                |
| Editorial board membersh   | nips + ADD |                                                                                                    |                                                |

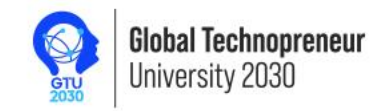

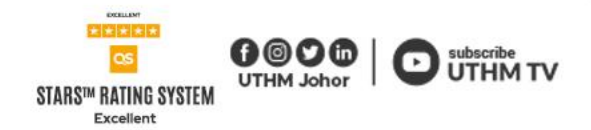

#### **PAPARAN PROFIL WEB OF SCIENCE**

| Clarivate                   |        |                         |                                            |                     |     |
|-----------------------------|--------|-------------------------|--------------------------------------------|---------------------|-----|
| Web of Science <sup>®</sup> | Search |                         |                                            |                     |     |
| My Web of Science           | IK     | Search > Author Profile |                                            |                     |     |
| Marked List                 |        |                         |                                            |                     |     |
| • View your search history  |        |                         |                                            |                     |     |
| e Profile                   | ^      |                         | NOOR HAZWANI 🛇                             |                     | / E |
| My researcher profile       | 🖍 EDIT | NH                      | Web of Science Researcher 1: AAO-2953-2021 | baran <i>WOS ID</i> |     |
| My records                  | ^      |                         |                                            |                     |     |
| Publications                | + ADD  | Other Identifiers (i)   | https://orcid.org/0000-0002-7132-9730      |                     |     |
| Peer reviews                | + ADD  |                         |                                            |                     |     |

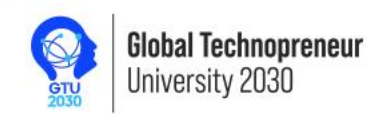

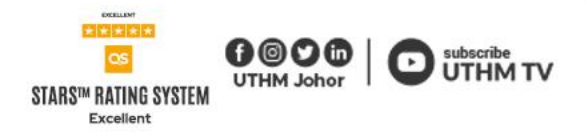

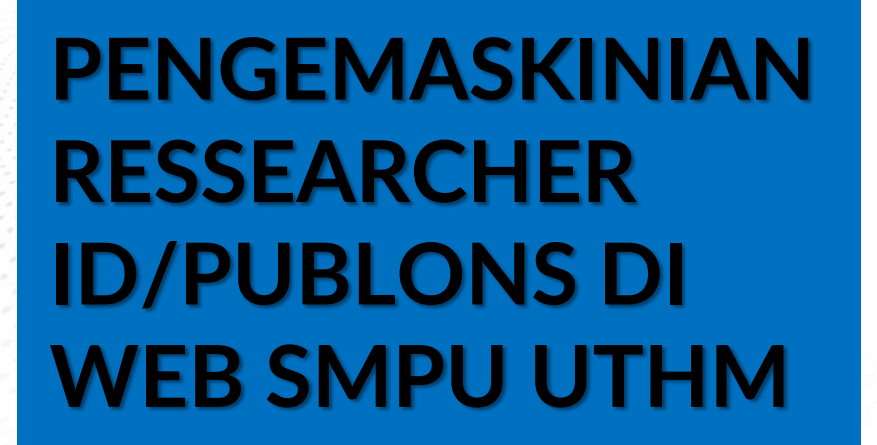

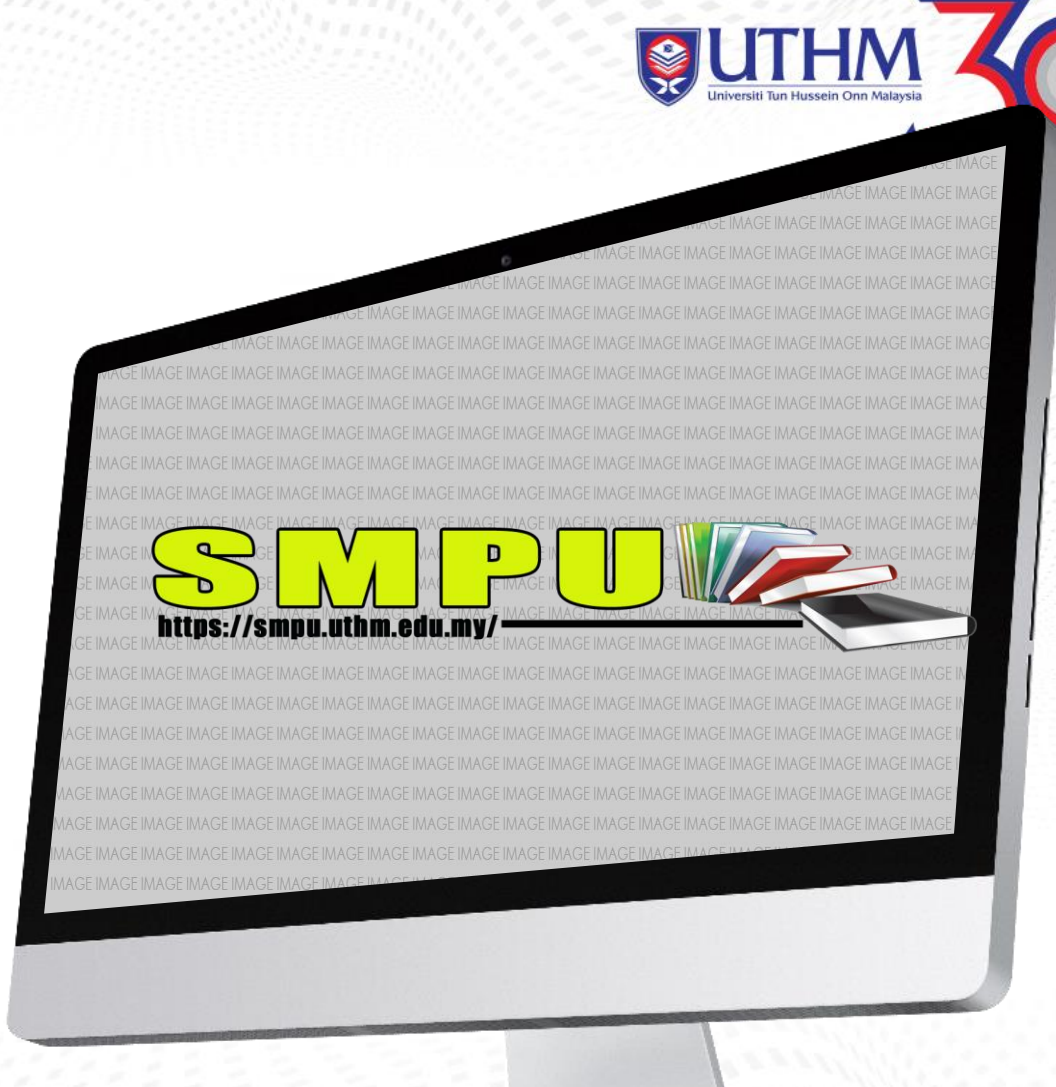

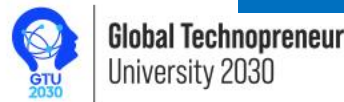

Trustworthy · Professional · Innovative

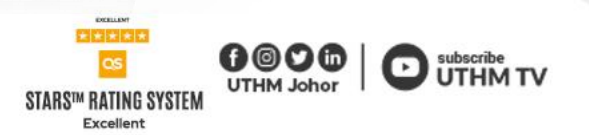

. INOVATI

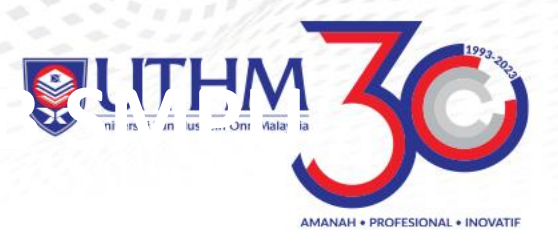

2

Taip *https://smpu.uthm.edu.my/* untuk ke laman web SMPU

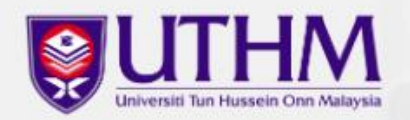

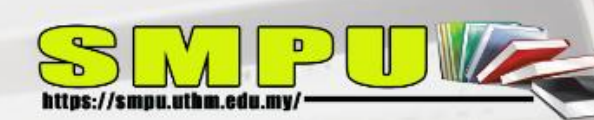

Penyelidik perlu mengemaskini *RESEARCHER ID/PUBLONS* yang telah didaftarkan ke dalam web *SMPU* 

## Sistem Maklumat Penerbitan Universiti

SMPU membolehkan anda mendaftar maklumat penerbitan secara

atas talian.

Log Masuk

Log masuk untuk mendaftarkan penerbitan anda seperti buku, jurnal artikel dan sebagainya.

Jumlah Terbitan Yang Telah Disahkan Sehingga : 09-Feb-2021

| JURNAL | PROSIDING | вики | BAB<br>BUKU | KERTAS<br>POLISI | UMUM |
|--------|-----------|------|-------------|------------------|------|
| 9801   | 10870     | 869  | 943         | 103              | 4157 |

UTHM Johor

5

Klik pada *Log Masuk* 

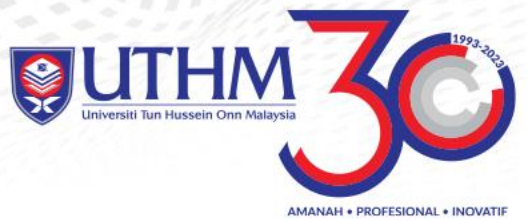

|                                    | PUAN NOOR HAZWANI BINTI WAGINOH.02408                                                     |                   |                             |
|------------------------------------|-------------------------------------------------------------------------------------------|-------------------|-----------------------------|
| Scopus ID                          |                                                                                           | 0                 |                             |
| Researcher ID / PU                 | BLONS                                                                                     |                   |                             |
| Orcid ID                           | 00                                                                                        | 00-0002-7132-9730 |                             |
| Lens ID                            |                                                                                           | 454798297         |                             |
| H-index (Scopus h                  | index)                                                                                    |                   |                             |
| Citation (Scopus)                  |                                                                                           |                   |                             |
| Nota : <b>H-index</b> dan <b>C</b> | <b>itation</b> adalah berdasarkan rekod semasa yang dicapa<br>Kemaskini Profil Penerbitan | Klik pada         | Kemaskini Profil Penerbitan |

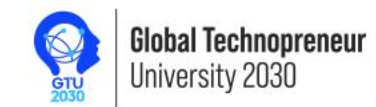

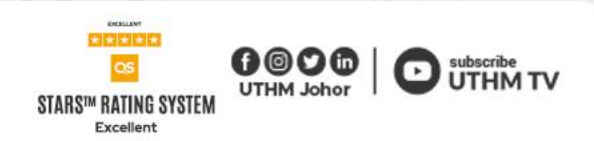

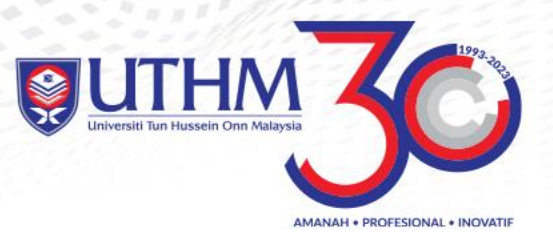

| Scopus ID               | 0                            |                                                                                                    |
|-------------------------|------------------------------|----------------------------------------------------------------------------------------------------|
| Researcher ID / PUBLONS | Contoh :AAO-2953-2021        | Masukkan <i>Researcher ID /PUBLONS</i> pada ruangan<br>yang telah ditetapkan serta tekan butang <i>Simpan</i> |
| Orcid ID                | 0000-0002-7132-9730          |                                                                                                    |
| Lens ID                 | 454798297                    |                                                                                                    |
|                         | Simpan KEMASK BER            | INI TELAH<br>JAYA!                                                                                            |
|                         | Tarikh Kemaskini :20/08/2023 |                                                                                                    |

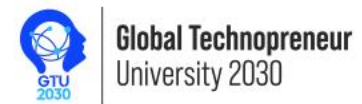

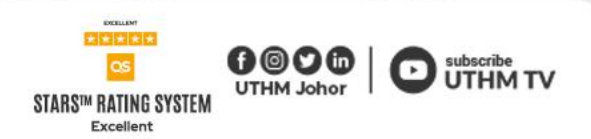

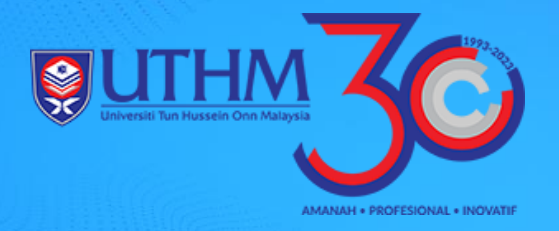

## **TERIMA KASIH**

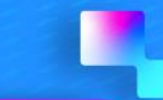

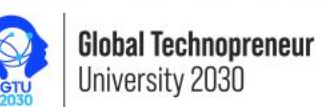

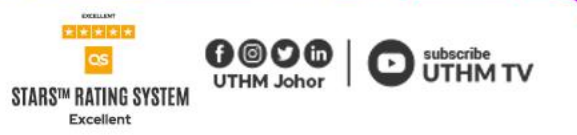